## Vergleich zweier CAD Programme

## BaTeamManoo

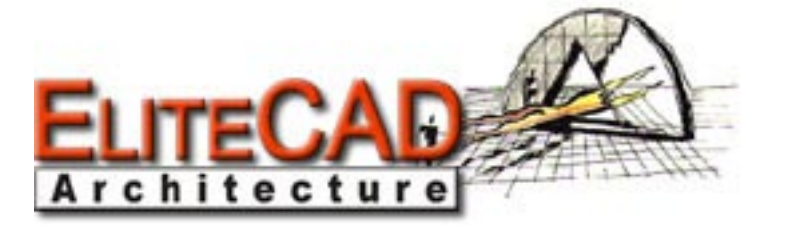

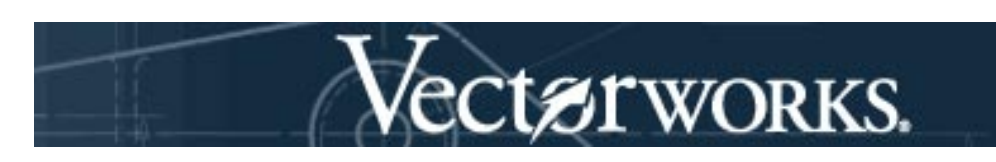

Es waren keine Vorkenntnisse, weder in Elite Cad noch in Vectorworks vorhanden, der Vergleich ist somit auf dem gleichen Stand gemacht worden.

Beim Elite Cad wurden zum erlernen die beiden Übungsbeispiele verwendet, eine Art Tutorial. Beim Vectorworks basierte das Erlernen auf Ausprobieren und die Benutzung des Hilfe-Menüs.

Wir haben diejenigen Unterschiede aufgeführt welche unds am extremsten aufgefallen sind. Die Eingabe durch Maus und Tastatur sowie Ausrichtung nach Punkten oder Achsenorientierung sind sehr ähnlich, auch das Zeichnen von Flächen und Linien ist in etwa gleich.

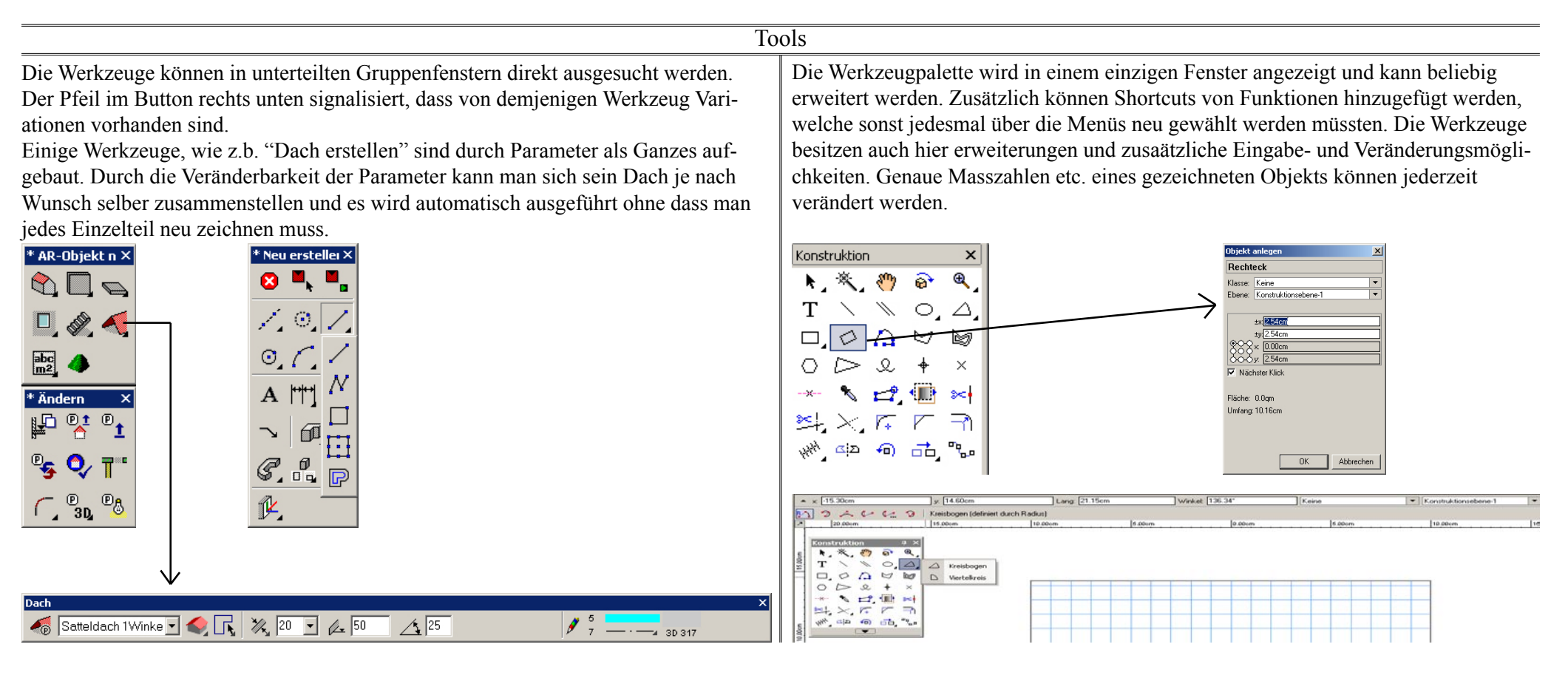

BaTeamManoo

| EliteCad                                                                                                    | VectorWorks                                                                                                    |
|----------------------------------------------------------------------------------------------------|----------------------------------------------------------------------------------------------------|
| Muster /                                                                                                    | Symbole                                                                                                    |
| Wie schon bei "Tools" erwähnt gibt es bei Elite Cad sogenannte parametrisi-<br>erte Werkzeuge, diese werden Muster genannt.<br>Muster können z.B. Dächer oder Wände oder Fenster etc. sein. Also klein-<br>ste zusammengehörige Einheiten, welche sich dann, wenn man sie kopiert /<br>verändert und einfügt genau gleich verhalten. Es können mehrere Elemente<br>gruppiert als Muster kopiert werden.                                                                                                    | Im VectorWorks kann man sogenannte Symbole anlegen. Die Symbole sind<br>auch hier kleinste zusammengehörige Einheiten wie z.b. ein Bett. Die Sym-<br>bole können entweder aus schon angelegten Katalogen entnommen wer-<br>den oder selbst angelegt werden. Bei beiden Varianten besteht jederzeit die<br>Möglichkeit dass man in die Symbole verändert. Jede Kopie eines Symbols<br>wird dann automatisch an die Veränderung angepasst. Will man dass nur ein<br>speziefisches "Bett" verändert, kann man dies separat ändern. Die Symbole<br>werden in einer Datenbank verwaltet, von wo aus man sie in die Zeichenebene<br>kopieren kann. |
| Fenster ×   Image: Standard_1Flügel Image: Standard_1Flügel                                                                                                    | Polygon<br>Klasse: Koire<br>Ebene: Konstruktionebe. V<br>stx 5 50cm<br>stx 5 50cm<br>stx 5 00cm<br>Schebert Garces Objekt V<br>Punkt V                                                                                                    |
| Fenster   Datensatz   Hife     Typ:   Standard_1Flügel     Material:   Holz     Ordhung:   Fenster     Grössen   Auswahl     Form   Teilung     Sprossen   Form     Image: Sprossen   Image: Sprossen     Image: Sprossen   Image: Sprossen <t< td=""><td>Native</td></t<> | Native                                                                                                    |

BaTeamManoo

| EliteCad                                                                                                    | VectorWorks                                                                                                    |
|----------------------------------------------------------------------------------------------------|----------------------------------------------------------------------------------------------------|
| Geschos                                                                                                    | se / Layer                                                                                                    |
| Im Elite Cad beginnt man ein Projekt, indem man angibt, wie es im Schnitt<br>aussieht, also in Geschossen (Boden, Decken, Dachgeschosse etc.) Die Ge-<br>schosse bilden dann die Ebenen in welchen man zeichnet. Es besteht immer<br>die Möglichkeit zwischen den Geschossen zu wechseln, darunterliegende<br>einzublenden, in darüberliegende Elemente zu kopieren etc.                                                                                                    | Die Zeichenebenen in VectorWorks werden in Layer unterteilt. Es besteht auch<br>hier die Möglichkeit die Arbeitsebene, also die Layer zu wechseln und an-<br>dere ein- oder auszublenden. Man kann darunterliegende Layer anzeigen (sie<br>werden durch eine andere Farbe unterschieden) und auf sie zuzugreifen (snap /<br>Ausrichten etc.) oder auch bearbeiten.<br>Wird die Zeichnung mittels der "konstruktion" Elemente erstellt sind alle Ob-<br>jekte 2D Objekte. Mittels Befehlen aus dem Menü "3D Modell" können diese<br>Elemente in 3D Elemente modelliert werden (was auch aus vogegebenen El-<br>ementen möglich ist. Aus dem 3D Modell lässt sich dann ebenfalls ein Schnitt<br>erzeugen. Man kann auch den Plan in ein Renderprogramm exportieren (z.B.<br>Cinema 4D) und so einen Volumenkörper erstellen.                                                                                                    |
| Baukörper-Einstellungen -cneu>     Fenster Funktionen Hilfe     Baukörper     Masssystem     Dach     Aushub     Materialien     Kellergeschosse:     Anzahl:     Höhe:     240     mit Nr.     Brdgeschosse:     Anzahl:     Höhe:     240     mit Nr.     Dachgeschosse:     Anzahl:     Höhe:     240     mit Nr.     Dachgeschosse:     Anzahl:     Höhe:     240     mit Nr.     Dachgeschosse:     Anzahl:     Höhe:     240     mit Nr.     max. Firsthöhe:     (m)     (m)     (K)     Setzen     Abbrechen | Crymandon   Control Actionations   Control Actionations   Control Ac |
| Baukörper-Einstellungen <neu>     Fenster Funktionen Hilfe     Baukörper     Höhenschnitt   Geschosse     Masssystem   Dach     Aushub   Materialien     Kellergeschosse:   Anzahl:     1   Höhe:     240   mit Nr.     Normalgeschosse:   Anzahl:     1   Höhe:     240   mit Nr.     Dachgeschosse:   Anzahl:     1   Höhe:   240     max. Firsthöhe:   0   [m]     OK   Setzen   Abbrechen</neu>                                                                                                    |                                                                                                    |

| BaTeamManoo                                                                                                    | Übung Elite Cad                                                                                                    |
|----------------------------------------------------------------------------------------------------|----------------------------------------------------------------------------------------------------|
| EliteCad                                                                                                    | VectorWorks                                                                                                    |
| 2D                                                                                                    | / 3D                                                                                                    |
| Im Elite Cad wird grundsätzlich im 3D gearbeitet. Man zeichnet 3D Objekte<br>im 2D und kann immer in die Drahtmodell- oder Solidversion wechseln.<br>Es ist ebenfalls möglich, jederzeit einen Schnitt oder einen bemassten Plan<br>anzuzeigen. Man hat immer einen Überblick über Ansicht, Grundriss, Schnitt<br>sowie Werkplan, Arbeitsplan etc. aus denen man sich einen Plot zusammen-<br>stellen kann.                                                                                                    | Wird die Zeichnung mittels der "konstruktion" Elemente erstellt sind alle Ob-<br>jekte 2D Objekte. Mittels Befehlen aus dem Menü "3D Modell" können diese<br>Elemente in 3D Elemente modelliert werden (was auch aus vogegebenen El-<br>ementen möglich ist. Aus dem 3D Modell lässt sich dann ebenfalls ein Schnitt<br>erzeugen. Man kann auch den Plan in ein Renderprogramm exportieren (z.B.<br>Cinema 4D) und so einen Volumenkörper erstellen.                                                                                                    |
| Beispiel einer Plotzusammensetzung                                                                                                    | Image: State of the state of the s |
|                                                                                                    | Naste   Kisse   Kisse <td< td=""></td<>                                                                                                    |
| Model<br>Model<br>Mo |                                                                                                    |

BaTeamManoo

| VectorWorks                                                                                                    |  |
|----------------------------------------------------------------------------------------------------|--|
| Fazit                                                                                                    |  |
| Der Freiheitsgrad ist sehr gross, jede beliebige Form ist ohne komplizierte<br>Anwendung möglich. Man muss jedoch praktisch alles selber zeichnen, die<br>Vorgegebenen Elemente sind nur selten nützlich.<br>Das Denken in Layern erschwert manchmal die Übersicht, vor allem in der<br>Geschossbauweise.<br>Für die Plandarstellung ist es ein hervorragendes Programm, man hat sehr<br>viele verschiedene Möglichkeiten den Plan graphisch zu gestalten. Sei es<br>mittels Flächen mit verschiedenen Mustern oder Farben oder auch die grosse<br>Strichvariation. |  |
| Durch die verschiedenen Speicher- und Exportmodi kann man die Dateien<br>sehr gut in anderen Programmen verwenden. Auch hier kann man zwischen<br>graphischer oder vektorspeicherung wählen.<br>Die automatische zwischenspeicherung ist hier manuell einstellbar, nach mi-<br>nuten und nicht nach Arbeitsschritten.                                                                                                    |  |
| Man kann sehr schnell einfache Linien und Flächen zeichnen, für jede weitere<br>Anwendung braucht es jedoch sehr viel Zeit bis man sich eingearbeitet hat.<br>Die Hilfe ist ein bisschen dürftig und kompliziert geschrieben aber mit genü-<br>gend Zeit und Geduld kommt man zum Ziel.                                                                                                    |  |
| Leider ist das Erstellen von 3D aus den Plänen aufwendig und kompliziert.<br>Wenn man nur in 2D arbeitet ist dieses Programm sehr gut geeignet dafür. Für<br>alle 3D Anwendungen muss man komplizierte und aufwendige Schritte aus-<br>führen die einen sehr stark verwirren können und nur einem geübten User in<br>kurzer Zeit gelingen.                                                                                                    |  |
|                                                                                                    |  |